### Countdown End of Program Summative Assessment

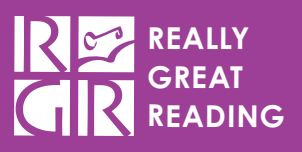

#### What is the End of Program (EOP) Summative Assessment in the Countdown Reading Playground?

The End of Program (EOP) Summative Assessment in the Countdown Reading Playground is a way for you to gauge the level of mastery students have achieved with the specific skills taught in Countdown. This cumulative and controlled assessment can indicate whether a student has mastered the skills taught in Countdown or whether the student needs additional practice and reinforcement to reach mastery.

The Countdown EOP Summative Assessment is a series of 13 short games that the students will play, one after the other. The games were chosen for their ability to showcase your students' knowledge as accurately as possible without face-to-face interaction. Each game assesses one or more unique skills taught within the Countdown program. The concepts targeted in the assessment games are phonemic awareness, phonological awareness, phonics, letter-sound correspondence, decoding, and encoding. In total, the combined results of these 13 games will not address every skill taught within the Countdown units, but they will assess the major phonemic awareness and phonics skills taught, as well as how students are able to use their phonemic awareness and phonics knowledge to decode and encode controlled words.

# How can I use the Countdown EOP Summative Assessment?

The overall score on the EOP Summative Assessment games can be used to indicate a student's general mastery of *Countdown* instruction; it can provide a grade that can be used formally on a report card, or it can be used more informally to indicate the most appropriate next steps for each student as he or she finishes the *Countdown* program. You can also use the scores on individual games to determine students' level of mastery on specific skills.

# How long will it take my students to complete the Countdown EOP Summative Assessment?

This EOP assessment will take most students between 15 and 30 minutes to complete and can be done in one sitting or broken up into multiple shorter sessions. Student progress will be saved at the end of each game (when the next Start box appears, the previous game's score will be saved), so they can return to the assessment to complete the remaining games at any time.

FIGURE 1. Navigating to the assessment

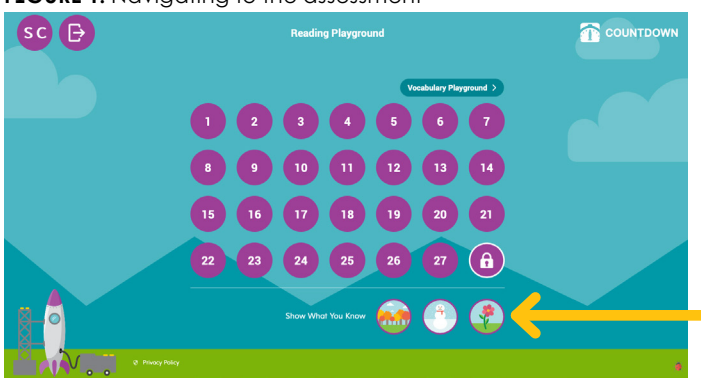

Students should log in to the Countdown Reading Playground using their normal passcodes. Once logged in, they will see a flower icon in a "Show What You Know" section at the bottom of the main navigation screen. This icon represents the summative assessment. When students click this icon, they will enter the EOP Assessment. You will be able to lock and unlock the EOP assessment so that your students only have access to it when you want them to complete the assessment. (See the next page for information on locking and unlocking the assessment.) Students will have access to Beginning of Year (BOP) Baseline, Middle of Program (MOP) Mid-Interval, End of Program (EOP) Summative assessments in the Reading Playground as you grant access. When all three assessments are given throughout the year, they serve to monitor progress with the skills and concepts taught in the Countdown lessons.

#### How do my students begin the assessment?

A window will pop up when students click into the assessment. Students will click "Let's Go" to begin. They will view a short instructional video that explains how to complete the assessment, and they will then be automatically taken to the Game 1 screen where they will view the video instructions for Game 1. After completing the items in Game 1, they will see a pop up asking if they would like to play Game 2.

FIGURE 2. Students click "Let's Go" to get started.

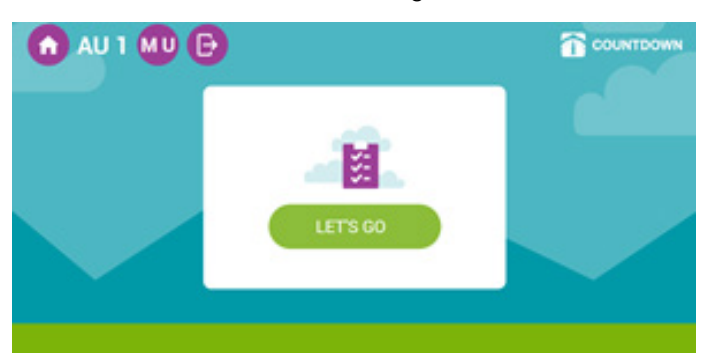

FIGURE 3. Countdown Assessment, Game 1

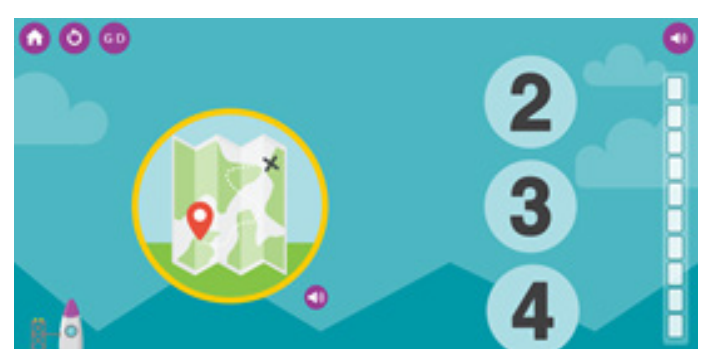

# What content is tested in the Countdown EOP Summative Assessment and how does it align to my standards?

The table below shows which content is assessed by game, as well as the number of items for each game and a summary of the directions students hear at the start of each game. The games are significantly shorter than the standard Reading Playgrounds games. The last column shows the alignment of the skills assessed in each game to the <u>Common Core</u>. <u>Foundational Skills Standards for Reading</u>.

| Game # | Category                  | Content Assessed         | # of Items | Summary of Directions                                                                                                    | Standards Alignment |
|--------|---------------------------|--------------------------|------------|----------------------------------------------------------------------------------------------------|---------------------|
| 1      | Phonemic<br>Awareness     | Counting Phonemes        | 5          | Students see and hear the name of a picture<br>and choose the number of phonemes they<br>hear in the word.                                                         | RF.K.2, RF.K.2.d    |
| 2      | Phonemic<br>Awareness     | Identifying Vowel Sounds | 10         | Students hear a word and touch the picture that represents its vowel sound.                                                                                        | RF.K.2.d            |
| 3      | Phonemic<br>Awareness     | Segmenting Phonemes      | 5          | Students sort pictures into the three color<br>tiles group or the four color tiles group based<br>on whether they hear three sounds or four<br>sounds in the word. | RF.K.2, RF.K.2.d    |
| 4      | Phonemic<br>Awareness     | Blending Phonemes        | 5          | Students hear a series of isolated sounds.<br>They blend the sounds and touch the picture<br>representing the word they hear.                                      | RF.K.2, RF.K.2.d    |
| 5      | Phonological<br>Awareness | Counting Syllables       | 7          | Students sort pictures to the 1, 2, or 3 group based on how many syllables they hear in each word.                                                                 | RF.K.2.b            |
| 6      | Phonological<br>Awareness | Blending Syllables       | 5          | Students hear a series of isolated syllables.<br>They blend the syllables and touch the word<br>they hear.                                                         | RF.K.2.b            |

| 7  | Phonics | Short Vowel Sounds in<br>Closed Syllables   | 5 | Students hear a vowel sound and then<br>choose the word that has the vowel sound<br>they heard out of three choices.                         | RF.K.3.a, RF.K.3.b |
|----|---------|---------------------------------------------|---|----------------------------------------------------------------------------------------------------|--------------------|
| 8  | Phonics | Digraphs                                    | 5 | Students see a picture on the left and hear<br>the word. Then they choose the digraph they<br>hear in that word out of choices on the right. | RF.K.3.a           |
| 9  | Phonics | Short Vowels, Digraphs,<br>2-Sound Blends   | 5 | Students choose the number of sounds<br>they hear in a word, then build the word by<br>dragging letter tiles underneath each color<br>tile.  | RF.K.2.d, RF.K.3.a |
| 10 | Phonics | Short Vowels, Digraphs,<br>2-Sound Blends   | 5 | Students see a word broken into individual<br>letters. They label each letter as part of a<br>2-sound blend or part of a digraph.            | RF.K.3             |
| 11 | Phonics | Single-Syllable Closed<br>Syllable Words    | 5 | Students choose the word they hear out of three similarly spelled words.                                                                     | RF.K.3.d           |
| 12 | Phonics | Two-Syllable Words with<br>Closed Syllables | 5 | Students choose the number of syllables they hear in a multisyllabic word, then drag the correct syllables down to spell the word.           | RF.K.2.b, RF.K.3   |
| 13 | Phonics | Two-Syllable Words with<br>Closed Syllables | 5 | Students choose the correct first syllable to spell the word they hear.                                                                      | RF.K.2.b, RF.K.3.d |

### How do I lock and unlock my students' assessment access?

Locking and unlocking the assessment will ensure your students have access to it only when you want them to. To do this, follow the steps below:

- 1 Log in to your Teacher Dashboard.
- 2 Click into your class.
- 3 Click the arrow on the right side of the first student in your class.
- 4 Click "EOP Summative" next to "Program Assessments"
- 5 A box will appear. We recommend that you unlock all games in the EOP assessment which can be done by clicking the box next to "Apply for all games" near the top of the screen.
- 6 Check the box next to "Apply for all students in this class" if you would like this change to occur for all students and then click the green "Save" button. If you wish to only make this change for one student, just click the green button.

### How do I unlock more games at a later time?

To unlock additional games, follow the first four steps for locking and unlocking an assessment. Then, click "Edit available games" before following steps five through seven for locking and unlocking an assessment. These games will be available to your student(s) the next time the EOP assessment is started.

### How do I reset game data for a specific student?

In the event you need to reset game data for a student, follow the first four steps for locking and unlocking an assessment. Then click "Reset games statistics" and select the game you wish to have the student play again before clicking the green "Save" button. This game will then appear for the student to replay the next time the student logs in to the assessment.

## How do I access the results from this assessment?

After students have completed the assessment, you can access the results through the School and Teacher Dashboards. By clicking on "Reports" in the left-

7 The assessment will now be locked or unlocked.

hand sidebar, you can access the "By Assessments" performance report. There are two report views to choose from: Summary and Detailed by Games. In the Summary report, the composite score for the entire assessment is located on the left-hand side. Additionally, a composite score for each main skill assessed is also shown. Just like the Summary report, the Detailed by Games report shows the main skills assessed; however, the score for each individual game associated with the main skills is also shown. By hovering over the game number, you can view the name of the game for additional information. Furthermore, each column can be sorted. Student names can be sorted alphabetically from A to Z or from Z to A. Note that this will sort the students based off their first name. By clicking on the word or arrows, each game's column can be sorted based on percentages from low to high or high to low.

The percentages are color-coded, giving a nice, quick visual for how well a student performed in each game. The colors are on a gradient scale from green to yellow to orange to red. The darker the green, the stronger the mastery over the content. As the percentage decreases, so does the hue before changing to the next color. The colors help indicate, at a quick glance, which students may need additional support or review of the materials.

FIGURE 5. Locking and unlocking the assessment

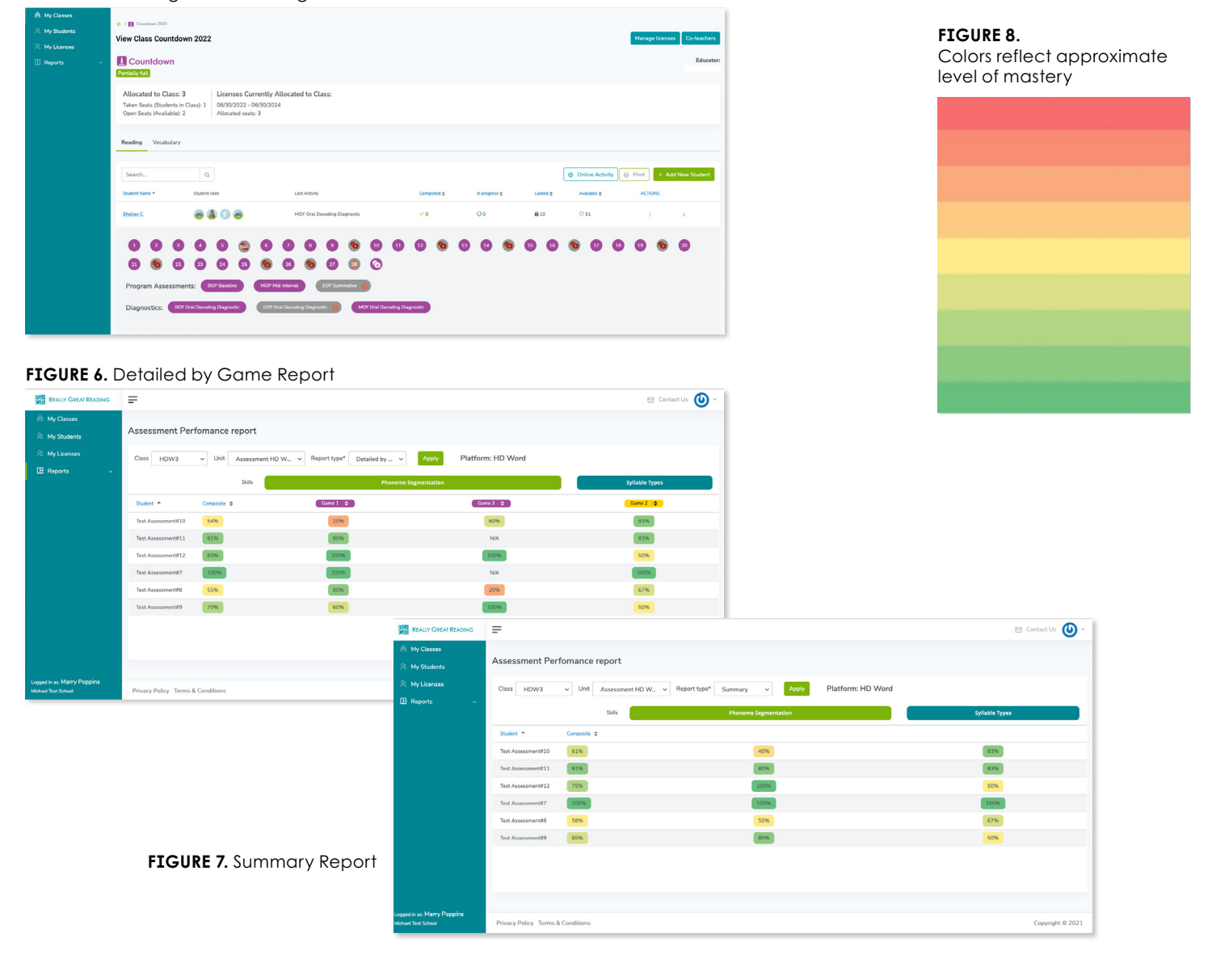

#### 1:1 Oral Decoding

Many skills can be assessed by students individually and independently playing the games in the *Reading Playground*, but there is no substitute for the information that can be gained by a teacher listening to a child read words in isolation and tracking the child's miscues. The 1:1 Oral Decoding portion of the assessment is meant to give you the chance to assess your students' decoding as they read words aloud. This information about students' decoding skills will be helpful as you continue on the *Countdown* journey with your students.

You will work with each student 1:1 for approximately 5-7 minutes as they read words aloud from the 1:1 Oral Decoding Student Pages. You will record whether they read the word correctly, misread the word, self-corrected, or did not attempt the word in the EOP Summative assessment Oral Decoding section of your Teacher Dashboard. You will be able to access the 1:1 Oral Decoding recording form on the EOP Summative assessment screen in your Teacher Dashboard.

You will also be able to access the results of the Oral Decoding assessment in the Reports section of your Teacher Dashboard. More information about the 1:1 Oral Decoding can be found in the EOP Summative 1:1 Oral Decoding Assessment document which you will also find in your Teacher Dashboard.

The table at the end of this document explains when we recommend using the Reading Playground's 1:1 Oral Decoding Assessment vs. the Kindergarten Foundational Skills Survey (FSSK).

| FIGURE 9. 1:1 Oral Decoding Pop-up       | FIGURE               |
|------------------------------------------|----------------------|
| Choose what you want to do with          | Correct              |
| Assessment Unit for Alfred<br>Hitchcock. | <ul> <li></li> </ul> |
| I:1 Decoding                             | <ul> <li></li> </ul> |
| Dulock Games                             | <ul> <li></li> </ul> |
|                                          |                      |

#### FIGURE 10. Oral Decoding Miscue Recording

| Correct              | Miscues                                                                                                   | Incorrect | Self-Correct | No Try |
|----------------------|----------------------------------------------------------------------------------------------------|-----------|--------------|--------|
|                      | Words                                                                                                    | ×         | SC           | NT     |
|                      | Type all incorrect attempts here. If there are multiple<br>incorrect attempts, separate them with commas. |           |              |        |
|                      | Words                                                                                                    | ×         | SC           | NT     |
| <ul> <li></li> </ul> | Words                                                                                                    | ×         | SC           | NT     |
| <ul> <li></li> </ul> | Words                                                                                                    | ×         | SC           | NT     |
| <ul> <li></li> </ul> | Words                                                                                                    | ×         | SC           | NT     |

FOR TIER I

#### Really Great Reading's Recommended Assessment Timeline

|                                                                                                    | Kindergarten                                                                                                    | 1 <sup>st</sup> Grade                                                                                                    | 2 <sup>nd</sup> Grade                                                                                                    | 3 <sup>rd</sup> –5 <sup>th</sup> Grade                                                                                                    |  |  |
|----------------------------------------------------------------------------------------------------|----------------------------------------------------------------------------------------------------|----------------------------------------------------------------------------------------------------|----------------------------------------------------------------------------------------------------|----------------------------------------------------------------------------------------------------|--|--|
| Fall                                                                                                    | <ul> <li>BOP Baseline Assessment<br/>in the Countdown Reading<br/>Playground</li> <li>FSSK Form BOYKa</li> </ul>                                                          | <ul> <li>BOP Baseline Assessment<br/>in the Blast Reading<br/>Playground</li> <li>FSS1 Form BOY1a</li> </ul>                                                          | <ul> <li>BOP Baseline Assessment<br/>in the HD Word Reading<br/>Playground</li> <li>BDS BOY (Form A) &amp;</li> </ul>                                                                           | <ul> <li>BOP Baseline Assessment<br/>in the HD Word Reading<br/>Playground</li> <li>BDS &amp; ADS BOY (Form A)</li> </ul>                                                                       |  |  |
| Benchmark                                                                                                    |                                                                                                    | *Optional SWS:<br>Pre-Primer & Primer                                                                                                    | Grade Level ORF Measure<br>*Optional SWS: 2 <sup>nd</sup> Grade                                                                                                    | & Grade Level ORF Measure<br>*Optional SWS: 3 <sup>rd</sup> Grade                                                                                                    |  |  |
| Fall<br>Progress<br>Monitor                                                                                                    | • See the "Using the<br>Countdown Reading<br>Playground as Formative<br>Assessment" document<br>for formative assessment<br>options and instructional<br>recommendations. | • See the "Using the Blast<br>Reading Playground as<br>Formative Assessment"<br>document for formative<br>assessment options<br>and instructional<br>recommendations. | • See the "Using the<br>HD Word Reading<br>Playground as Formative<br>Assessment" document<br>for formative assessment<br>options and instructional<br>recommendations.                         | • See the "Using the<br>HD Word Reading<br>Playground as Formative<br>Assessment" document<br>for formative assessment<br>options and instructional<br>recommendations.                         |  |  |
|                                                                                                    | FSSK Form BOYKb                                                                                                    | FSS1 Form BOY1b                                                                                                    | BDS Form B & ORF at<br>Instructional Level                                                                                                    | BDS & ADS Form B &<br>ORF at Instructional Level                                                                                                    |  |  |
| Winter                                                                                                    | <ul> <li>MOP Mid-Interval<br/>Assessment in the<br/>Countdown Reading</li> </ul>                                                                                          | <ul> <li>MOP Mid-Interval<br/>Assessment in the Blast<br/>Reading Playground</li> </ul>                                                                               | <ul> <li>MOP Mid-Interval<br/>Assessment in the HD Word<br/>Reading Playground</li> </ul>                                                                                                    | <ul> <li>MOP Mid-Interval<br/>Assessment in the HD Word<br/>Reading Playground</li> </ul>                                                                                                    |  |  |
| Benchmark                                                                                                    | <ul> <li>FSSK Form MOYKa</li> </ul>                                                                                                    | <ul> <li>FSS1 Form MOY1a &amp;<br/>Grade Level ORF Measure</li> <li>*Optional = SWS: 1<sup>st</sup> Grade</li> </ul>                                                  | <ul> <li>BDS &amp; ADS MOY &amp;<br/>Grade Level ORF Measure</li> <li>*Optional SWS: 2<sup>nd</sup> Grade</li> </ul>                                                                            | <ul> <li>BDS &amp; ADS MOY &amp;<br/>Grade Level ORF Measure</li> <li>*Optional SWS: 3<sup>rd</sup> Grade</li> </ul>                                                                            |  |  |
| Winter<br>Progress<br>Monitor                                                                                                    | • See the "Using the<br>Countdown Reading<br>Playground as Formative<br>Assessment" document<br>for formative assessment<br>options and instructional<br>recommendations. | • See the "Using the Blast<br>Reading Playground as<br>Formative Assessment"<br>document for formative<br>assessment options<br>and instructional<br>recommendations. | <ul> <li>See the "Using the<br/>HD Word Reading<br/>Playground as Formative<br/>Assessment" document<br/>for formative assessment<br/>options and instructional<br/>recommendations.</li> </ul> | <ul> <li>See the "Using the<br/>HD Word Reading<br/>Playground as Formative<br/>Assessment" document<br/>for formative assessment<br/>options and instructional<br/>recommendations.</li> </ul> |  |  |
|                                                                                                    | ● FSSK Form MOYKb                                                                                                    | <ul> <li>FSS1 Form MOY1b &amp;</li> <li>ORF at Instructional Level</li> </ul>                                                                                         | BDS & ADS Form C &<br>ORF at Instructional Level                                                                                                    | <ul> <li>BDS &amp; ADS Form C &amp;</li> <li>ORF at Instructional Level</li> </ul>                                                                                                    |  |  |
| <b>.</b> .                                                                                                    | <ul> <li>Summative EOP<br/>Assessment in the<br/>Countdown Reading</li> </ul>                                                                                             | <ul> <li>Summative EOP<br/>Assessment in the Blast<br/>Reading Playground</li> </ul>                                                                                  | <ul> <li>Summative EOP<br/>Assessment in the HD Word<br/>Reading Playground</li> </ul>                                                                                                    | <ul> <li>Summative EOP<br/>Assessment in the HD Word<br/>Reading Playground</li> </ul>                                                                                                    |  |  |
| Spring<br>Benchmark                                                                                                    | Playground<br>● ● FSSK Form EOYKa                                                                                                    | • FSS1 Form EOY1a &<br>Grade Level ORF Measure                                                                                                    | • BDS & ADS EOY & Grade<br>Level ORF Measure                                                                                                    | BDS & ADS EOY & Grade Level ORF Measure                                                                                                    |  |  |
|                                                                                                    |                                                                                                    | *Optional = SWS: 1st Grade                                                                                                    | *Optional = SWS: 2 <sup>nd</sup> Grade                                                                                                    | *Optional SWS: 3 <sup>rd</sup> Grade                                                                                                    |  |  |
|                                                                                                    |                                                                                                    |                                                                                                    |                                                                                                    |                                                                                                    |  |  |
| <b>KEY FSSK</b> =Kindergarten Foundational Skills Survey <b>ORF</b> =Oral Reading Fluency <b>ORF</b> =0 recommended for togethere (trudents |                                                                                                    |                                                                                                    |                                                                                                    |                                                                                                    |  |  |

KEYFSSK=Kindergarten Foundational Skills SurveyFSS1=1st Grade Foundational Skills SurveyBDS=Beginning Decoding SurveyADS=Advanced Decoding SurveySWS=Sight Word Survey

LKS=Letter Knowledge Survey

You can download most of the abovementioned assessments from the Really Great Reading website <u>https://www.</u> reallygreatreading.com/diagnostics. To order the Beginning & Advanced Decoding Surveys Forms A-G go to <u>https://</u> www.reallygreatreading.com/shop/ diagnostic-decoding-surveys-users-guideand-student-materials

**BOP**=Beginning of Year

MOP=Middle of Year

**EOP**=End of Year

= recommended for teachers/students with access to the Reading Playgrounds

= OPTIONAL for teachers/students with access to the Reading Playgrounds

= recommended for teachers/students without access to the Reading Playgrounds

For more information on assessment in the Reading Playgrounds, see: reallygreatreading.com/assessment-readingplayground